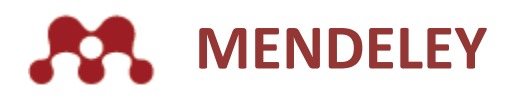

Düzenleme, İşbirliği Yapmak, Keşfetmek

www.mendeley.com

# KÜTÜPHANECİLER İÇİN MIE YÖNETİM KILAVUZU

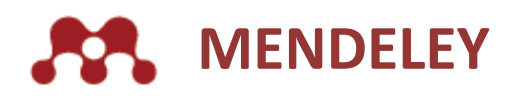

# İçerik

| Genel tanıtım                             | 3  |
|-------------------------------------------|----|
| Grup detaylarını düzenleme                | 4  |
| Grubunuzun paylaşımı ve teşviki           | 4  |
| Otomatik bağlanma                         | 5  |
| Üyelerin tek tek davet edilmesi           | 5  |
| Üyelerin toplu davet ile davet edilmesi   | 6  |
| Davet durumunun kontrolü                  | 7  |
| Üyenin yöneticiliğe teşviki               | 7  |
| Yönetici/ üyenin grup sahipliğine teşviki | 8  |
| Grup üyelerinin çıkarılması               | 8  |
| Dergi mevcutlarını yükleme                | 10 |
| Matematiksel analizleri görme             | 11 |
| Destek                                    | 12 |

### **Genel tanıtım**

Mendeley web sayfasına giriş yaptığınızı göz önünde tutarak aşağıda belirtilen aşamaları kullanarak MIE grubunuza gidebilirsiniz.

|      |         |         |       | $\frown$ |          |
|------|---------|---------|-------|----------|----------|
| Feed | Library | Suggest | Stats | Groups   | Q Search |
|      |         |         |       | $\smile$ |          |

 Ekranınızın üstünde ana araç çubuğunda görülen 'Groups' sekmesine tıklayınız.

- Grup menüsü sizin oluşturduğunuz veya sizin katıldığınız herhangi bir grubu listeleyecektir.
- **3.** Sizin kurumsal grubunuz küçük bir "kurum" etiketi ile gösterilecektir.
- Grubu açmak için grup adınız üzerine tıklayınız

| My groups                      |          |
|--------------------------------|----------|
| Institution groups             |          |
| The is the Elsevier M.E. Droup | NETTUTON |

Kolay erişim için grup sayfanızı işaretlemeniz veya tercih etmeniz önerilir. Bu size grubunuza sadece birkaç tık ile erişmenizi sağlayacaktır.

Grubunuzu açtıktan sonra grup tanıtımınızı olağan olarak göreceksiniz. Bu – grup sahibi olarak ilave sekmeler olmadan size görünen- genel ziyaretçilerin de sizin sayfanızda gördükleri görüntüdür. Bunlar aşağıda detaylı olarak kapalıdır. Siz ayrıca grup adınız altında grubunuzun üyeliklerinin sayısını hızlı bir şekilde görebilirsiniz. Grup içerisinde gezinti aşağıda belirtilen sekmelerden oluşan sol taraftaki menü ile yürütülür.

| FLSEVIER  | In this group: 50 me |
|-----------|----------------------|
| Overview  |                      |
| Members   |                      |
| Settings  |                      |
| Analytics |                      |
|           |                      |
|           |                      |

- Tanıtım grubunuzun ön sayfasıdır. Bu sizin sonrasında üzerinde düzenleme yapabileceğiniz grup hakkında temel kamu bilgilendirmeleri sağlar. Bu ayrıca en fazla yayınları ilave eden, grup içerisinde kayıt yapana kadar değişiklik gösteren en yüksek aktiviteli üyeyi de gösterir.
- Üyeler grubun güncel tüm üyelerinin kamuya açık listesidir. Sahibi olarak bu sayfada her bir birey üye konusunda idari işlemler yürütebilirsiniz.
- Ayarlar sadece grup sahibinin kullanımına hazırdır. Bu bölüm grup sahibine genel grup detayları düzenleme, davet etme/ üyeleri toplu olarak yönetme ve depolama dosyasını yüklemeye izin verir.
- Matematiksel analiz sadece grup sahibine ve ayrıca da grup yöneticilerinin kullanımına uygundur. Bu bölüm hangi grupta üyelerin okuduğu ve yayınladığı, yayınların ne kadar etkisinin olduğunu ve hangi Mendeley gruplarının bununla ilgilendikleri konusunda istatistikler gösterir.

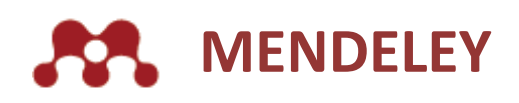

# Grup detaylarını düzenleme

MEI grup sayfası kurumunuz için Mendeley üzerinde bir genel profil gibi hareket eder. Mendeley web sayfası kullanıcısı sizin kurumunuzun adı ile her arama yaptığında grup görünecektir. Bu nedenle sizin kurumunuz hakkında yararlı bilgileri sağlamanız ve özellikle sizin buradaki MIE grubunuz hakkında bilgi vermeniz önemlidir.

Bu bilgiyi nitelendirmek için arayüz çok basittir. Settings (ayarlar) > Details (detaylardan):

Sizin grup ayarlarına yaptığınız değişiklik her zaman bu sayfayı tekrar ziyaret ettiğinizde güncellenebilir. Değişikliklerinizi onaylamak için Save tuşunu kullanınız.

Grubunuzda yaptığınız değişiklikler diğerleri tarafından anına görülebilir hale gelir. Halk tarafından görülen sayfadaki alanların yerleri aşağıda gösterilmiştir.

| enter<br>agina | Petala Dang saas Taraan Dang dancaption Taraan Taraan Tara |
|----------------|----------------------------------------------------------------------------------------------------|
| ajdia          | Dong-saar<br>Razii<br>Cone-deciption<br>In the same we way                                                                                                    |
|                | team<br>Comp deschation                                                                                                    |
|                | Consequenciption                                                                                                    |
|                | out a second second                                                                                                    |
|                | Oursers group Image                                                                                                    |
|                |                                                                                                    |

- 1. Grup adı alanı
- 2. Grup açıklama alanı
- 3. Grup imgesi

(imge yükleyicisini açmak için tıklatınız)

4. Grup web bağlantı alanı

| Elsevier | embers                                         |
|----------|------------------------------------------------|
|          | Recent publications                            |
|          | 3 easy slope to creat<br>Gingling Main in (201 |
|          | Gingyeng Meen in                               |

| El In the | sevier |
|-----------|--------|
| Overview  |        |
| Members   | Re     |

- Grup adı grup imgesinin sağında sayfanın üstünde görülür.
   Bu ayrıca grup, grup arama sonuçlarında listelendiğinde ve profillerde görüldüğünde de kullanılır.
- Grup imgesi grup başlığının yanında sayfanın üst solunda görünür.
  - İmge grup için bir küçük resim olarak görülür ve sizin grubunuzu listeleyen arama sonuçlarında görüntülenecektir ve profillerde ortaya çıkar.

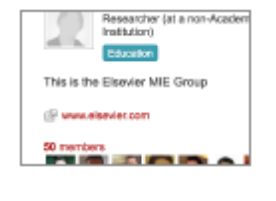

This is the Elsevier MIE Group

www.elsevier.com

2. Grup açıklaması sayfanın sağında sahibinin detayları altında görünür.

Açıklama içeriği de sizin grubunuzu listeleyen arama sonuçlarında da görüntülenir.

4. Grup web bağlantısı grup açıklaması altında görülür. Size sizin seçtiğinizi bir yere hangi bağlantı konusunda konum sağlar. Biz sizin ana web sayfanıza bağlantıyı öneririz.

### Grubunuzun paylaşımı ve teşviki

Grubunuz ile ya tüm URL sağlanarak veya sosyal medyayı ve ana tanıtım sekmesi görüldüğünde üst sağda görülen paylaşım araçları kullanarak bir bağlantı paylaşabilirsiniz.

Bu menüyü açmak için "paylaşım" tuşuna tıklayınız. Mendeley otomatik olarak sizin kullanımınız için özel olarak kısaltılmış URL oluşturacaktır. Bu alan sınırlı olduğunda tweet atmak veya diğer örnekler için yararlı olabilir.

Ayrıca MIE grubunuzu diğer kişiler ile paylaşmak için Facebook, Twitter ve e-posta tuşlarını da kullanabilirsiniz.

### Otomatik bağlanma

Üyeleri sizin kurumsal grubunuza davet etmek için birtakım yollar vardır. Tercih edilen yöntem otomatik bağlanmadır.

Mendeley otomatik olarak uygun kurumsal e posta adresi olan her kullanıcıyı kurumun MIE grubuna katılmak üzere davet edecektir. MEI grup oluşturma esnasında kurumsal eposta adresi ile mevcut bulunan her Mendeley hesabı ilk 24 saat içerisinde ilave edilecektir. Kurumsal eposta adresi kullanan yeni Mendeley hesabı oluşturan kullanıcılar hesaplarının oluşturulmasında 24 saat içerisinde ilave edilecektir.

Otomatik olarak bağlanan kullanıcılar otomatik olarak uygulayarak hesaplarını yükseltecek ve MIE yararlarının açıklayacak bir hoş geldin epostası alacaklar.

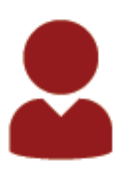

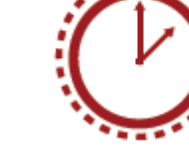

Kurumsal eposta adresi olan Mendeley kullanıcılar

Yeni Mendeley hesapları gruba 24 saat içerisinde eklenecektir

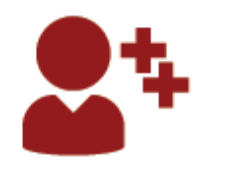

Kullanıcılar yükseltme ödülü ve hoş geldin maili alacaklar

| $\sim$ |
|--------|
| •      |

Kullanıcıların faaliyeti MIE matematiksel analizlere katkı yapmaya başlayacak.

### Üyeleri tek, tek davet etmek

Üyeleri tek, tek de davet edebilirsiniz; ancak bu süreç çok zaman alıcı olduğundan önerilmez. Bu seçeneği **Settings** (ayarlar) > **Members** (Üyeler) sekmesinde bulabilirsiniz. Sizin "kişileri tek, tek davet et" seçmeniz ve davet etmek istediğiniz bireyin e- posta adresini girmeniz gerekli.

| Overview  |                                       |
|-----------|---------------------------------------|
| Members   | Details Members Holdings              |
|           |                                       |
| Settings  | Share this group via a broadcast link |
| Analytics |                                       |
|           | ✓ Invite people one by one            |
|           | Enter e-mail and press enter:         |
|           | user@example.com                      |
|           | Edit message (optional)               |

Bir sonraki bölümde daha detaylı gösterilecek olan davet ile birlikte gönderilecek otomatik mesajı da düzenleyebilirsiniz. Sizin üyeleri bir yayın bağlantısı veya toplu davet ile davet etmeniz tercih edilir (bir sonraki bölümde açıklandı)

# Üyeleri toplu olarak davet etme

**Settings** (ayarlar) > **Members** (Üyeler)'e giderek ve "Bulk Invite" (toplu davet) seçerek üyeleri toplu davet yolu ile de davet edebilirsiniz.

Daha sonra davetlilerin e- posta ve adlar ile bir CSV dosyası yükleyebilirsiniz.

| titings       > Share this group via a broadcest link         alytics       > Invite people one by one         • Built Invite       • Built Invite         1. In order to invite members in bulk, you'll need to upload a CSV (comma separated value) file with the users information. You can add multiple CSVs. Spreadsheet programs such as Microsoft Excel allow you to create and edit CSV files.<br>Your CSV file should be formatted as a table. The headers should be in this order: email address, full name.<br>Example:         1       charles.darwin@dummyemail.com       Charles Darwin         3       isaac.newton@dummyemail.com       Sigmund Freud         3       isaac.newton@dummyemail.com       Isaac Newton |         |                                                                         |                                                                                                    |                                                                                                    |                                        |
|----------------------------------------------------------------------------------------------------|---------|-------------------------------------------------------------------------|----------------------------------------------------------------------------------------------------|----------------------------------------------------------------------------------------------------|----------------------------------------|
| alylics Invite people one by one Bulk Invite I. In order to invite members in bulk, you'll need to upload a CSV (comma separated value) file with the users information. You can add multiple CSVs. Spreadsheet programs such as Microsoft Excel allow you to create and edit CSV files. Your CSV file should be formetted as a table. The headers should be in this order: email address, full name. Example:   I. charles.darwin@dummyemail.com Charles Darwin   2. sigmund.freud@dummyemail.com Sigmund Freud   3. isaac.newton@dummyemail.com Isaac Newton                                                                                                    | tings   | Share t                                                                 | his group via a broadcast link                                                                                                    |                                                                                                    |                                        |
| Builk Invite      I. In order to invite members in bulk, you'll need to upload a CSV (comma separated value) file with the users information. You can add multiple CSVs. Spreadsheet programs such as Microsoft Excel allow you to create and edit CSV files.      Your CSV file should be formatted as a table. The headers should be in this order: email address, full name.      Example:          A B          charles.darwin@dummyemail.com         Sigmund Freud         isaac.newton@dummyemail.com         Isaac Newton                                                                                                    | elytics | ► Invite p                                                              | eople one by one                                                                                                    |                                                                                                    |                                        |
| 1. In order to invite members in bulk, you'll need to uploed a CSV (comma separated value) file with the users information. You can add multiple CSVs. Spreadsheet programs such as Microsoft Excel allow you to create and edit CSV files.         Your CSV file should be formetted as a table. The headers should be in this order: email address, full name.         Example:         1       charles.darwin@dummyemail.com         2       sigmund.freud@dummyemail.com         3       isaac.newton@dummyemail.com                                                                                                    |         | * Bulk in                                                               | vite                                                                                                    |                                                                                                    |                                        |
| 1     charles.darwin@dummyemail.com     Charles Darwin       2     sigmund.freud@dummyemail.com     Sigmund Freud       3     isaac.newton@dummyemail.com     Isaac Newton                                                                                                    |         | 1. In ordi<br>add m<br>Your C<br>Exam                                   | ir to invite members in bulk, you'll need to upload a CSV (o<br>utple CSVs. Spreadsheet programs such as Microsoft Exc<br>SV file should be formatted as a table. The headers should<br>ple:                                                                                                    | omma separated value) file with the us<br>sel allow you to create and edit CSV file<br>5 be in this order: email address, full na                                                          | ers information. You can<br>Is.<br>me. |
| 2         sigmund.freud@dummyemail.com         Sigmund Freud           3         isaac.newton@dummyemail.com         Isaac Newton                                                                                                    |         | 1. In ordi<br>add m<br>Your C<br>Exam                                   | ir to invite members in bulk, you'll need to uploed a CSV (o<br>ultiple CSVs. Spreadsheet programs such as Microsoft Exc<br>ISV file should be formatied as a table. The headers should<br>ple:                                                                                                   | omma separated value) file with the us<br>tel allow you to create and edit CSV file<br>is be in this order: email address, full na                                                         | ens information. You can<br>is.<br>me. |
| 3 isaac.newton@dummyemail.com Isaac Newton                                                                                                    |         | 1. In ordi<br>add m<br>Your C<br>Exam                                   | ir to invite members in bulk, you'll need to upload a CSV (o<br>utiple CSVs. Spreadsheet programs such as Microsoft Exc<br>SV file should be formatied as a table. The headers should<br>ple:<br>A<br>charles.darwin@dummyemail.com                                                               | omma separated value) file with the us<br>cel allow you to create and edit CSV file<br>5 be in this order: email address, full na<br>B<br>Charles Darwin                                   | ens information. You oan<br>rs.<br>me. |
|                                                                                                    |         | 1. In ordi<br>add m<br>Your C<br>Exam                                   | r to invite members in bulk, you'll need to upload a CSV (o<br>utple CSVs. Spreadsheet programs such as Microsoft Exc<br>SV file should be formatted as a table. The headers should<br>also:<br>A<br>charles.darwin@dummyemail.com<br>sigmund.freud@dummyemail.com                                | omma separated value) file with the us<br>cel allow you to create and edit CSV file<br>is be in this order: email address, full na<br>B<br>Charles Darwin<br>Sigmund Freud                 | ens information. You can<br>is.<br>me. |
|                                                                                                    |         | 1. In ordi<br>add m<br>Your C<br>Exam<br>1<br>2<br>3<br>2. Uploa        | r to invite members in bulk, you'll need to upload a CSV (o<br>utiple CSVs. Spreadsheet programs such as Microsoft Exc<br>SV file should be formatied as a table. The headers should<br>als:<br>A<br>charles.darwin@dummyemail.com<br>isaac.newton@dummyemail.com<br>isaac.newton@dummyemail.com  | omma separated value) file with the us<br>cel allow you to create and edit CSV file<br>is be in this order: email address, full na<br>B<br>Charles Darwin<br>Sigmund Freud<br>Isaac Newton | ens information. You can<br>is.<br>me. |
|                                                                                                    |         | 1. In ordinadd m<br>add m<br>Your C<br>Exam<br>1<br>2<br>3<br>2. Uploat | r to invite members in bulk, you'll need to upload a CSV (d<br>utiple CSVs. Spreadsheet programs such as Microsoft Exc<br>SV file should be formatied as a table. The headens should<br>ple:<br>A<br>charles.darwin@dummyemail.com<br>sigmund.freud@dummyemail.com<br>isaac.newton@dummyemail.com | omma separated value) file with the us<br>cel allow you to create and edit CSV file<br>is be in this order: email address, full ne<br>Charles Darwin<br>Sigmund Freud<br>Isaac Newton      | ens information. You can<br>is.<br>me. |

"Edit message" (mesaj düzenle) opsiyonu üzerinden özel bir versiyon belirlenmediği takdirde davet epostası içerisine otomatik bir davet mesajı dahil edilir (aşağıya bakınız)

Bu otomatik özellik hem tek, tek hem de toplu davet davetiye yöntemlerinde mevcuttur.

| Edit message (optional)                                                                                                    |     |
|----------------------------------------------------------------------------------------------------|-----|
| Stanford has subscribed to Mendeley Institutional Edition, a tool to help you grganize your research, collaborate with others and discov<br>the latest research. | er  |
|                                                                                                    |     |
|                                                                                                    |     |
| Upload memb                                                                                                    | ers |

### Davet durumunun kontrolü

Grup içerisine davet ettiklerinizin durumunu "tek, tek" davet özelliği veya "toplu davet" özelliği üzerinden kontrol edebilirsiniz. Bunu yapmak için sizin Setting > Members'e gitmeniz ve "Download a list of invited emails with their acceptance statuses" (kabul durumları ile davet epostalarının bir listesini indiriniz) cümlesinin başında görülen sekmeye tıklamanız gerekir. Bu "Bulk remove" (toplu çıkar) seçeneği altında bulunur.

| ► Bulk remove                                                     |  |
|-------------------------------------------------------------------|--|
| Download a list of invited emails with their acceptance statuses. |  |

Bu sizin her davetin durumunu bilmenizi sağlayan bir Excel sayfası yükleyecektir. Burada dört farklı davet durumu (kabul edildi, gönderildi, görüldü, oluşturuldu) bulunur, bunlar aşağıda açıklanmıştır:

- Kabul edildi- Kullanıcı MIE grup davetini kabul etti ve şimdi grubun bir üyesi
- Gönderildi- MIE grup daveti e-posta üzerinden gönderildi ancak kullanıcı henüz bunun üzerinde işlem yapmadı, bu şekilde gruba katılmadı.
- Görüldü- Kullanıcı davet edildi ve eposta davetini gördü ancak üzerinde işlem yapmadı, bu şekilde gruba katılmadı.
- Oluşturuldu-Kullanıcı davet edildi, ancak eposta ile grup davet bildirimleri almayı seçmediklerinden sadece Mendeley içerisine girdiklerinde daveti görecekler ve bildirimi görecekler.

## Üyenin yöneticiliğe (admin) teşviki

MIE'nin güncel versiyonunda yöneticinin grup üyeleri üzerinde sahip olduğu tek ekstra ayrıcalık grup matematiksel analizlerini görme yeteneğidir.

Mevcut bir üyeyi grup yöneticisi olması konusunda teşvik etmek için Members (üyeler)'e gidiniz ya üye listesine göz atınız ya da ilgili üyeyi bulmak için arama kutusunu kullanınız ve sonra açılan araçtan "Make admin" (yönetici yapınız) seçeneğini seçiniz:

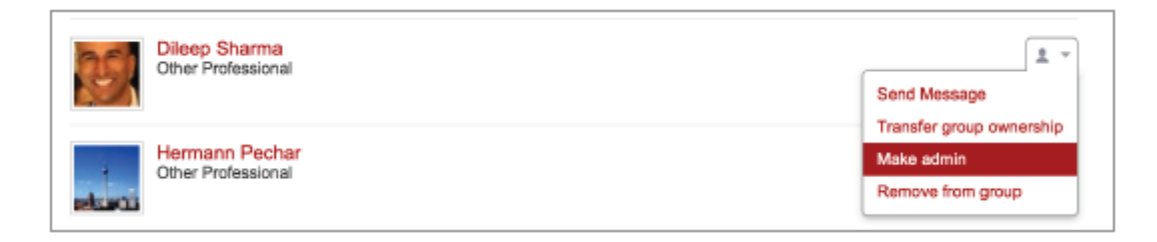

Bir yöneticiyi normal bir üyeye indirgemek için, aynı aşamalardan geçiniz ancak "Make member" (üye yap) seçeneğini seçiniz.

# Yönetici/ üyenin grup sahipliğine teşviki

MIE gruplarında çoklu yönetici olabilirken tek bir grup sahibi olabilir. Sadece grup sahibi üyeleri davet edebilir veya çıkarabilir.

Mevcut olan bir üyeyi/ yöneticiyi grup sahibi olmak üzere teşvik etmek için Members (üyeler)'e gidiniz ya üye listesine göz atınız ya da ilgili üyeyi bulmak için arama kutusunu kullanınız ve sonra açılan araçtan "Transfer group ownership" (grup sahipliğine geçirme) seçeneğini seçiniz:

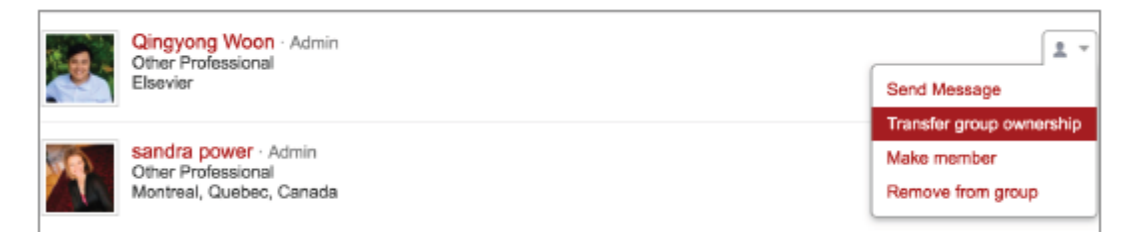

### Grup üyelerinin çıkarılması

Bir üyenin gruptan çıkarılması üyenin geçmiş kümeleştirilmiş matematiksel analiz istatistiklerinden ve ayrıca gelecek istatistiklerden veri kullanımını kaldıracaktır. Gruba katıldıklarında üyelerin kendilerine verilen MIE özellikleri de otomatikman kaldırılacaktır.

Grup üyelerinin çıkarılmasının iki yolu bulunmaktadır, ya bunlar üye sayfasından tek, tek kaldırma şeklinde:

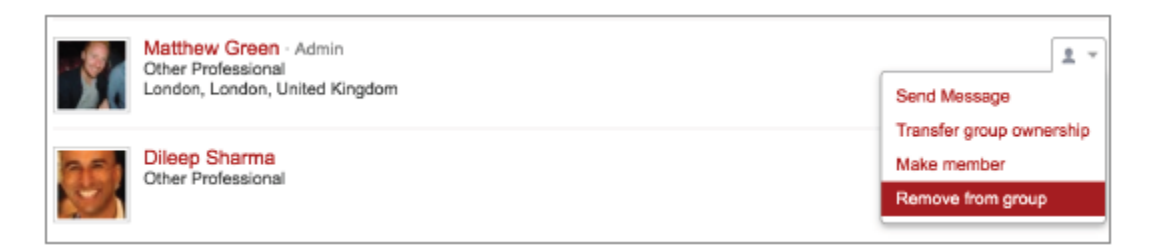

Ya da kaldırmak istediğiniz üyenin e –postasına bir cvs yükleyebileceğiz daha önce Settings > Members kısmına giderek sizin önceden açıkça davet ettiğiniz üyelerin toplu olarak kaldırılmasıdır.

| Overview  | Details Members Holdings                                                                                                    |
|-----------|----------------------------------------------------------------------------------------------------|
| Members   |                                                                                                    |
| Settings  | Share this group via a broadcast link                                                                                                    |
| Analytics | Invite people one by one                                                                                                    |
|           | Bulk invite                                                                                                    |
|           | * Bulk remove                                                                                                    |
|           | <ol> <li>To remove members from this group, you'll need to upload a CSV (comma separated value) file with a list of members' email<br/>addresses. Your CSV file should be formatted as a table, with just one column (email address).</li> </ol> |
|           | 2. Upload list of member email addresses in CSV format (max 10MB):                                                                                                    |
|           | Chocee File No file chosen                                                                                                    |
|           | Upload members to remove                                                                                                    |
|           |                                                                                                    |

"Toplu üye davetinden" farklı olarak burada yükleme aracı sadece bir sütun ile bir csv bekler:

#### "Toplu olarak üye çıkarma" özelliği ile ilgili belirtilmesi gereken noktalar:

- "Toplu olarak üye çıkarma" içerisinde csv, bir e- posta daveti yapılmış ise fakat davet kabul edilmemiş ise, davetin kendisi iptal edilir.
- Sistem her bir grup üyesi için asıl davet e-postasının bir kaydını tutar. Bu davetli daveti asıl davet eposta adresine göre farklı bir e-posta hesabı kullanarak kabul etse dahi sistem yine de sizin "toplu olarak üye çıkarma" csv içerisinde temin ettiğiniz davet e-postalarını doğru kullanıcı hesapları ile ilişkilendireceği ve uygun grup üyelerini kaldıracağı anlamına gelir.
- Sistem gruptan kazara grup sahibinin çıkarılmasını engeller.

### Dergi mevcutlarını yükleme

MIE, kümeleştirilmiş matematiksek analiz istatistiklerinden farklı dergilere erişim düzeylerini göstermek amacıyla matematiksel analiz kullanımı için kurumunuzun dergi abonelik mevcutları verisini yükleme imkânı tanır. Bu sizin kurumunuzun güncel dergi aboneliğinin sizin kurumunuzun araştırmacı ihtiyaçlarını karşılayıp karşılamadığına ilişkin hızlı bir göz atma imkânı sağlar.

- Mevcutların yüklenmesi ile ilgili birkaç nokta:
- Mevcutların verilerini yüklemek zorunlu değildir. Tabi ki mevcutların verisi olmadan MIE size yukarıda detaylandırıldığı gibi dergi erişim düzeyini anlamanızı sağlamayacaktır.
- Araç dört sütun içeren tek bir csv yüklemesi bekler: Başlık, ISSN, EISSN ve erişim.
- Csv'ye her giriş bir dergiyi temsil eder.
- Csv içerisine girişlerin dört değerin hepsini içermesi gerekmez (örneğin bilinmeyen başlık boş dizi olarak bırakılabilir) ancak her girişten en azından boş olmayan issn veya boş olmayan eissn olması beklenir.
- Erişim bir boş metin dizisidir (15 karaktere kadar). Siz kurumunuz içerisinde dergilerin farklı erişim düzeylerini yansıtmak için örneğin "tam metin", "özet", "hiç biri" gibi erişim düzeyleri tanıtabilirsiniz. İstediğiniz kadar farklı düzeylere sahip olabilirsiniz.

| Elsevier                                                                                                    |                                          |                                        |                                     |  |  |  |
|----------------------------------------------------------------------------------------------------|------------------------------------------|----------------------------------------|-------------------------------------|--|--|--|
| Mendelay Elsevier Holdings                                                                                         |                                          |                                        |                                     |  |  |  |
| Organisation Holdings                                                                                              |                                          |                                        |                                     |  |  |  |
| Upload Holdings                                                                                                    |                                          |                                        |                                     |  |  |  |
| The holdings file must be a comma-separated or tab-separated file, with one heading row and columns in this order: |                                          |                                        |                                     |  |  |  |
| Title<br>Nature immunology                                                                                         | ISSN<br>0154-5492                        | elSSN<br>1545-3502                     | Access<br>Full Text                 |  |  |  |
| You can upload up to 200,000 journal titles. Note that u<br>Choose File No file chosen Upload                      | ploading a large number of titles may to | ake up to a few minutes. Please do not | refresh the page during the upload. |  |  |  |

#### Önerilen uygulama

Değişik erişim sevileri dâhil dergi verileri içeren mevcutlar csv dosyaları oluşturunuz: "tam metin", "özet", "hiç biri" ve Grup Mevcutları altında farklı yüklemeler ile dergi sayılarının nasıl olduğunu görünüz.

### Matematiksel analizleri görme

Matematiksel Analizler menüsü altında ilave dört kategori: Okuma, Yayınlama, Etki ve Sosyal ile birlikte orada bir Genel Açıklama sekmesi olduğunu göreceksiniz.

Yepyeni bir MEI grubu ile üyeler kullanım verisi ile gruba katıldıktan sonra matematiksel analiz verileri kullanılabilir hale gelir. Kesin kullanıcı gizliliği temin etmek için biz bir gizlilik filtresi yerleştirdik bu şekilde MIE 5 üyeden daha az disiplin için bilimsel yazıların ve dergilerin üst verisini gizler.

| Overview  | Overview Reading Publishing Impact Social |           |  |  |
|-----------|-------------------------------------------|-----------|--|--|
| Members   |                                           |           |  |  |
| Settings  | Overview                                  |           |  |  |
| Analytics |                                           |           |  |  |
|           | What members are reading                  |           |  |  |
|           | Nature                                    | 223 reads |  |  |
|           | Computers in Human Behavior               | 212 reads |  |  |

| What members are reading                  |           |  |
|-------------------------------------------|-----------|--|
| Nature                                    | 223 reads |  |
| Computers in Human Behavior               | 212 reads |  |
| Procedia - Social and Behavioral Sciences | 157 reads |  |

#### **Genel Açıklama**

bölümde

tüm

Bu sekme daha detaylı alt kategorilere hızlı bir genel açıklama sağlar. Yüksek dereceli konular bir bakışta görebilirsiniz ve daha fazla detay için bölümlerin her birini tıklayabilirsiniz

grup

kütüphanesinde ne olduğu konusunda toplu istatistikler

dergileri (erişim düzeyi bilgileri ile birlikte- bakınız dergi mevcudiyetini yükleme) ve bilimsel yazıları de gösterir.

üvelerinin

Mendelev

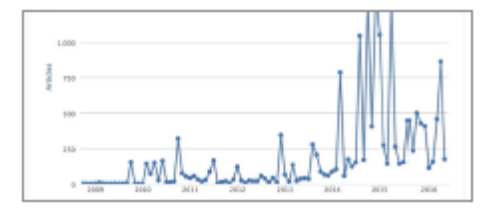

#### bulursunuz. Bu bilimsel yazıların kütüphanelerine ilave edildiği zaman çizelgesine davalı okuma aktivitelerini gösterir Ayrıca zaman çerçevesi içerisinde en sık okunan

Okuma

Bu

| Journal                        | Publications |
|--------------------------------|--------------|
| Journal of Informetrics        | 5            |
| COMSAT Technical Review        | 4            |
| SSN: 03862062                  | 3            |
| SSN: 12147982                  | 3            |
| Science Translational Medicine | 2            |

#### Yayınlama

Mendeley kullanıcıları kendi bilimsel yazılarını Mendeley masaüstünde bulunan kendilerinin "My Publications (Benim Yayınlarım)" dosyası içerisine veya Mendeley profillerinden ekleyebilirler.

Burada grup üyelerin kendilerinin "Benim Yayınlarıma" ne ekledikleri konusunda toplu istatistikler bulacaksınız. Bu bilimsel yazıların "benim yayınlarına" ne zaman eklendiği zaman çizelgesine dayalı yayın faaliyet düzeyini gösterir. Bu ayrıca üyelerin yayınlandığı en popüler dergileri (erişim düzeyi bilgileri ile birlikte- bakınız dergi mevcudiyetini yükleme) ve zaman çerçevesi içerisinde en fazla yayını olan üyeleri de gösterir.

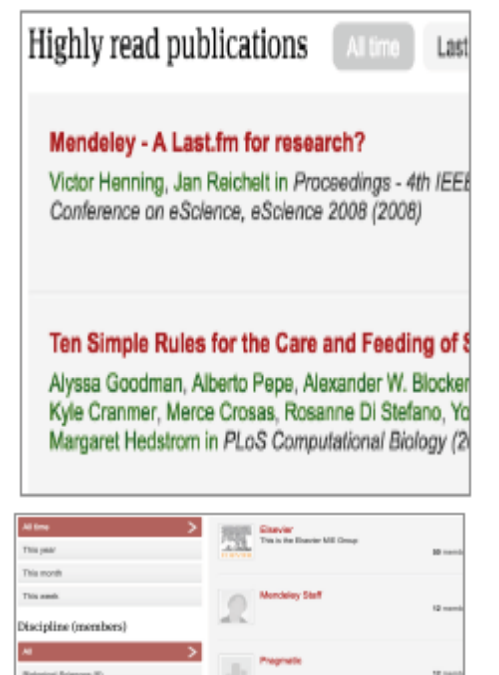

#### Etki

Mendeley bireysel bilimsel makaleler için okuyucu istatistiklerini hesaplamak üzere her bir kullanıcının kütüphanesinde ne olduğuna bakar. Bu türde okuyucu istatistikleri alıntı sayısı gibi geleneksel etki ölçüm bilimini tamamlamak için kullanılır. Bunlar birçok şekilde daha hızlı be daha doğrudan etki ölçümleri sağlar.

Burada grup üyelerinin "Benim Yayınlarım" içerisinde bilimsel yazılar için Mendeley tamamında okuyucu istatistikleri bulabilirsiniz. Bu bilimsel yazıların "Benim Yayınlarıma" eklendiği bir zaman çizelgesine dayalı toplu okutucu sayılarını gösterir. Bu ayrıca en sık okunan üyelerin yayınladıkları bilimsel yazıları ve ayrıca zaman çerçevesi içerisinde en çok okunan yayına sahip üyeleri de gösterir.

#### Sosyal

Bu sekme grup üyelerinin hangi diğer Mendeley gruplarına katıldıklarını gösterir.

### **Destek**

İlave destek ve kaynaklar https://www.elsevier.com/solutions/mendeley/support. sayfasında bulunabilir.

Mendeley kaynak merkezine https://community.mendeley.com/guides sayfasından da erişebilirsiniz Elsevier Ohio, ABD; Amsterdam, Hollanda; Tokyo, Japonya; Singapur'da yerleşik temsilcileri ile (24 x 5 küresel online destek hizmeti) Kurumsal OSCD destek hizmetlerinden gelişmiş müşteri desteği sunar.

#### Kuzey ve Orta Amerika:

Tel: +1 888 615 4500 (+1 314 447 8068, ABD ve Kanada dışında aramalarda ) Tel: +1 888 437 4636 usinfo@elsevier.com Japonya: Tel: +81 3 5561 5035 jpinfo@elsevier.com

Asya ve Pasifik: Tel: +65 6 349 0222 sginfo@elsevier.com

#### Kuzey Amerika:

Tel: +55 21 3970 9300 brinfo@elsevier.com

**Avrupa, Orta Doğu veya Afrika** Tel: +31 20 485 3767 nlinfo@elsevier.com